# SOLUTIONS NORTH BLOCKING YOUR debit card IN FOUR EASY STEPS!

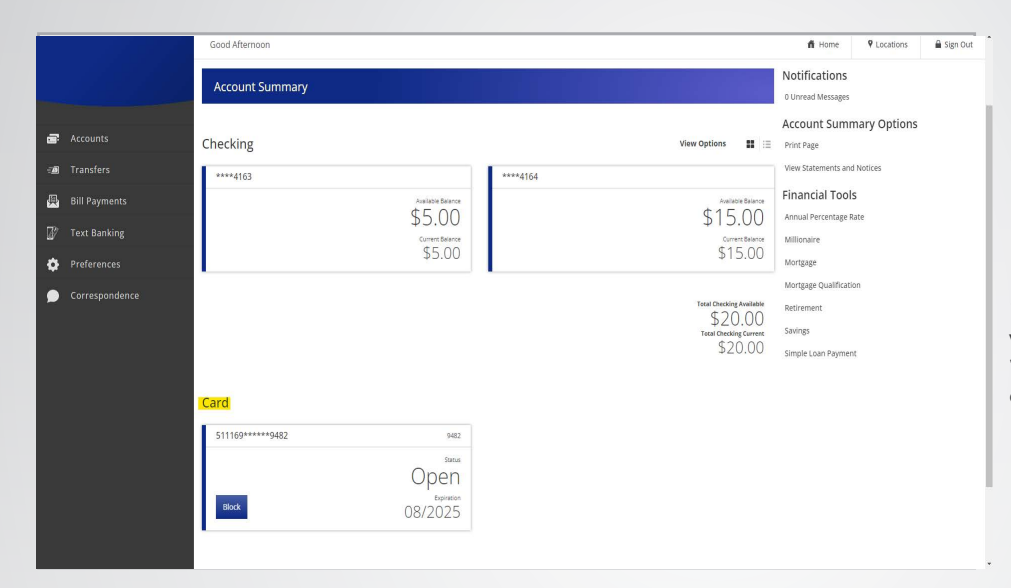

### 1.

Log in to your online banking account and find your card listed on your account summary page.

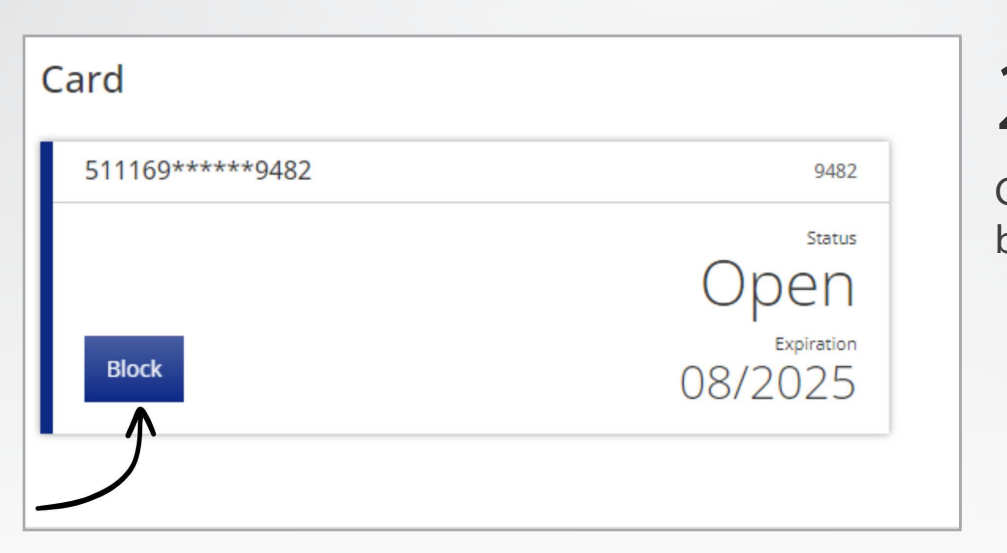

**2.** Click the blue block

button.

#### **Debit Card**

Block Card Review Card: 511169\*\*\*\*\*9482 Action: Block

Blocking the card will make the card inactive until it is unblocked.

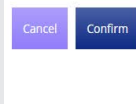

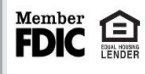

## 3.

Next you will receive a confirmation pop up on your device. Click on the blue confirm button if you wish to continue

### **Debit Card**

Block Card Confirmation

Card: 511169\*\*\*\*\*9482

Your card is now blocked and may not be used until it is unblocked.

## 4.

Your card is now blocked and cannot be used. When you go back to the account summary page you will see that your debit card is now blocked.

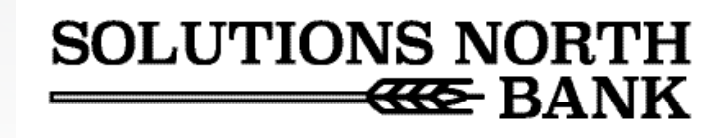